## Servicio de Pago Referenciado de Contribuciones Federales

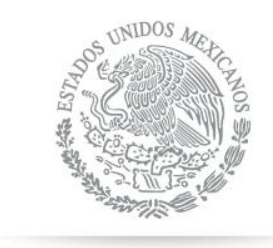

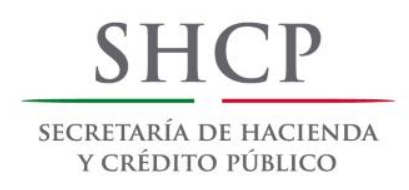

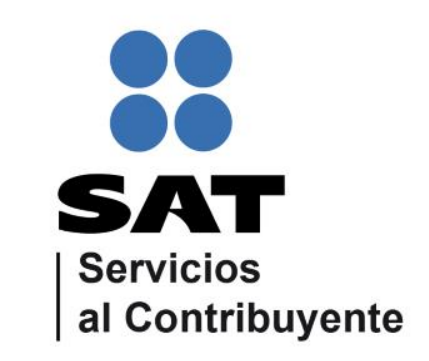

Guía de navegación en el portal de Internet de Banco Inbursa para el Pago Referenciado Julio 2014

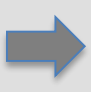

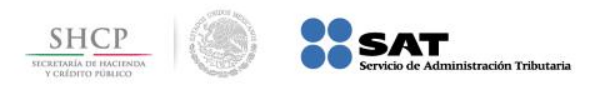

#### **CONTENIDO:**

### 1.- Acceso a Portal Pago de Impuestos Persona Moral

### 2.- Acceso a Portal Pago de Impuestos Persona Física

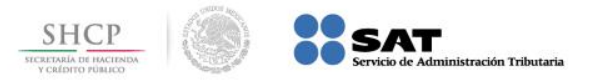

# Paso 1: Ingrese al portal www.inbursa.com.mx y seleccione la opción Tu Banca en la Red.

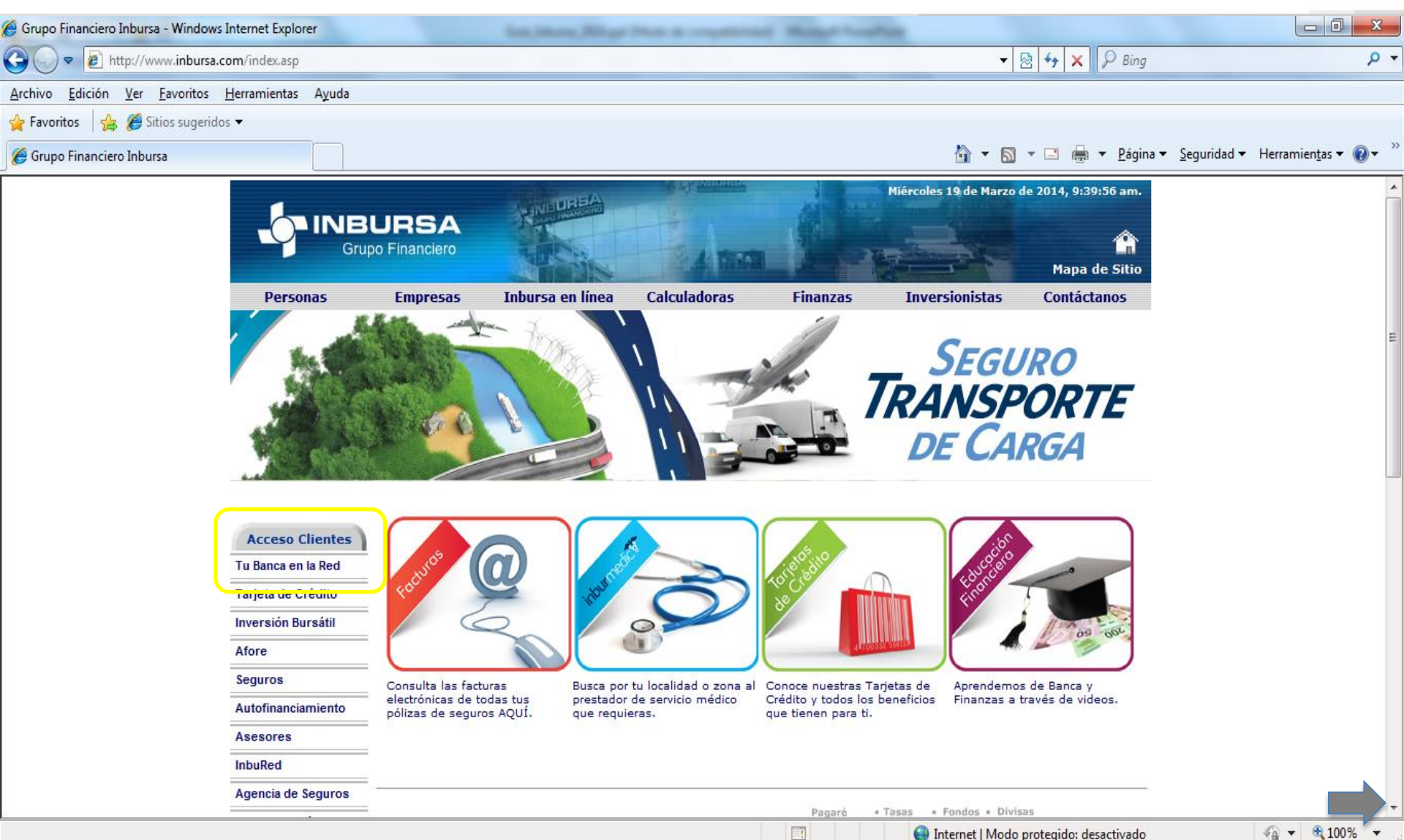

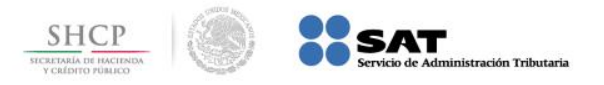

# Paso 2: A continuación seleccione Acceso a Pago de Impuestos Personas Morales.

| 🏉 Entrada - Windows Internet Explore | r                                                                                          |                         | ···· ADDIAL MALL                                                                                                    | Jugo de regulatio des | Same and             | -                        |                                           |                                                                |
|--------------------------------------|--------------------------------------------------------------------------------------------|-------------------------|----------------------------------------------------------------------------------------------------|-----------------------|----------------------|--------------------------|-------------------------------------------|----------------------------------------------------------------|
| 🚱 🔵 🗢 春 https://www.bancoi           | nbursa.com/login/useracc                                                                   | ess.asp                 |                                                                                                    |                       |                      | <b>- </b>                | 🖹 😽 🗙 🖓 Bing                              | + ۵                                                            |
| <u>Archivo Edición Ver Favoritos</u> | <u>H</u> erramientas A <u>y</u> uda                                                        |                         |                                                                                                    |                       |                      |                          | AM 200 216,2                              |                                                                |
| 🖕 Favoritos 🛛 👍 🏈 Sitios sugerid     | os 🔻                                                                                       |                         |                                                                                                    |                       |                      |                          |                                           |                                                                |
| 🛉 Entrada                            |                                                                                            |                         |                                                                                                    |                       |                      | 🟠 🔹 🔊                    | 🔹 🖃 🖶 👻 <u>P</u> ágina -                  | r <u>S</u> eguridad ▼ Herramien <u>t</u> as ▼ @ ▼ <sup>≫</sup> |
|                                      |                                                                                            | IURSA<br>upo Financiero | A MARKET AND A MARKET AND A MAR | A DING                |                      | Miércoles 19 de Marzo de | e 2014, 9:43:32 am.<br>🏠<br>Mapa de Sitio |                                                                |
|                                      | Personas                                                                                   | Empresas                | Inbursa en línea                                                                                                    | Calculadoras          | Finanzas             | Inversionistas           | Contáctanos                               |                                                                |
|                                      | Acceso Clientes<br>Tu Banca en la Red<br>Tarjeta de Crédito<br>Inversión Bursátil<br>Afore |                         | Bienver                                                                                                    | ido a Tu Banco        | en la Red de         | e Inbursa                |                                           | E                                                              |
|                                      | Seguros                                                                                    |                         |                                                                                                    |                       |                      |                          |                                           |                                                                |
|                                      | Autofinanciamiento                                                                         |                         |                                                                                                    | 8                     |                      | Acceso con               |                                           |                                                                |
|                                      | Asesores                                                                                   | h                       | burpass Web                                                                                                    | WEB                   | In                   | nburpass Portátil        |                                           |                                                                |
|                                      | InbuRed                                                                                    |                         |                                                                                                    |                       |                      |                          |                                           |                                                                |
|                                      | Agencia de Seguros                                                                         |                         |                                                                                                    | (                     |                      |                          |                                           |                                                                |
|                                      | Cartas de Crédito                                                                          |                         | Acceso a                                                                                                    | Index Dead            | Acceso a             | Personas                 |                                           |                                                                |
|                                      | Desc. Electrónico                                                                          |                         | Inbured                                                                                                    | Indukea               | (Personas Morales)   | Morales                  |                                           |                                                                |
|                                      | Punto Electrónico                                                                          |                         |                                                                                                    |                       |                      | J                        |                                           |                                                                |
|                                      | InburGas Card                                                                              |                         |                                                                                                    | Registro: Si aún no e | res usuario del Port | tal:                     |                                           |                                                                |
|                                      | Otros Enlaces<br>Banca Móvil                                                               |                         |                                                                                                    | Guía Rápida           | de Registro          |                          |                                           |                                                                |
|                                      | Ayuda INBURPASS                                                                            |                         |                                                                                                    | Pagistanta            | an al Portal         |                          |                                           |                                                                |
| Listo                                |                                                                                            |                         |                                                                                                    | 2 Same 17 and         | 8                    | 🕘 Internet   Modo        | protegido: desactivado                    | 🖓 👻 🔍 100% 👻                                                   |

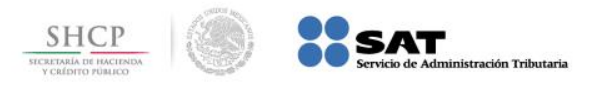

### Paso 3: Digite los datos en los campos Usuario y Nip, presione el botón Enviar.

| 🏉 Entrada - Windows Internet Explorer         |                            |                        | College No. 1                                                     | and the subscription of the                 | Manager Track                       |                             |                        |                                  |
|-----------------------------------------------|----------------------------|------------------------|-------------------------------------------------------------------|---------------------------------------------|-------------------------------------|-----------------------------|------------------------|----------------------------------|
| O ♥ Intps://www.bancoid                       | nbursa.com/login/useracce  | sPortatil.asp          |                                                                   |                                             |                                     | <b>▼</b> 🔒 [                | 🗟 😽 🗙 👂 Bing           | - م                              |
| <u>Archivo Edición V</u> er <u>F</u> avoritos | <u>H</u> erramientas Ayuda |                        |                                                                   |                                             |                                     |                             | AN KA KIMA             |                                  |
| 🙀 Favoritos 🛛 👍 🏉 Sitios sugerid              | os 🔻                       |                        |                                                                   |                                             |                                     |                             |                        |                                  |
| 👆 Entrada                                     |                            |                        |                                                                   |                                             |                                     | 👌 - 🔊                       | 🕶 🖃 🖶 💌 <u>P</u> ágina | 🔹 Seguridad 👻 Herramientas 👻 🔞 👻 |
|                                               |                            | URSA<br>po Financiero  | THE UNEA                                                          | A Treat                                     | í.                                  | Miércoles 19 de Marzo d     | 2014, 9:48:22 am.      |                                  |
|                                               | Personas                   | Empresas               | Inbursa en línea                                                  | Calculadoras                                | Finanzas                            | Inversionistas              | Contáctanos            |                                  |
|                                               |                            |                        |                                                                   |                                             |                                     |                             |                        |                                  |
|                                               | Acceso Clientes            |                        | Bienve                                                            | nido a Tu Banco                             | en la Red d                         | e Inbursa                   |                        | =                                |
|                                               | Tu Banca en la Red         |                        | 1.1.1.1.1.1.1.1.1.1.1.1.1.1.1.1.1.1.1.1.                          |                                             |                                     |                             |                        |                                  |
|                                               | Tarjeta de Crédito         |                        |                                                                   |                                             |                                     |                             |                        |                                  |
|                                               | Inversión Bursátil         |                        |                                                                   |                                             |                                     |                             |                        |                                  |
|                                               | Afore                      |                        |                                                                   | Usuario:                                    | Q                                   |                             |                        |                                  |
|                                               | Seguros                    |                        |                                                                   |                                             |                                     |                             |                        |                                  |
|                                               | Autofinanciamiento         |                        |                                                                   | NIP:                                        |                                     |                             |                        |                                  |
|                                               | Asesores                   |                        | C                                                                 |                                             |                                     |                             |                        |                                  |
|                                               | InbuRed                    |                        |                                                                   | Enviar                                      | Borrar                              |                             |                        |                                  |
|                                               | Agencia de Seguros         |                        |                                                                   |                                             |                                     |                             |                        |                                  |
|                                               | Cartas de Crédito          |                        |                                                                   |                                             |                                     |                             |                        |                                  |
|                                               | Desc. Electrónico          | 10-                    |                                                                   |                                             |                                     |                             |                        |                                  |
|                                               | Punto Electrónico          | Grup                   | o Financiero Inbursa                                              | por ningún motiv                            | o envía correos                     | electrónicos                |                        |                                  |
|                                               | InburGas Card              | Solici                 | tando información b<br>o solicitando este ti                      | ancaria o confidenci<br>oo de datos, te suo | al. En caso de l<br>perimos no conf | recibir algún<br>testarlo y |                        |                                  |
|                                               | Otros Enlaces              | borra<br>Segu<br>confi | arlo de inmediato.<br>ramente se trata de<br>dencial para darle m | alguien que preter<br>al uso                | nde obtener tu i                    | información                 | <sup>y</sup>           | 4                                |
|                                               | Banca Movil                | <u> </u>               |                                                                   |                                             |                                     | 1                           | -                      |                                  |
| Listo                                         |                            |                        |                                                                   |                                             |                                     | Internet   Mode             | arotegido: desactivado | € ¥ € 100% ×                     |

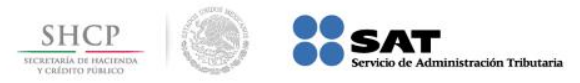

Paso 4: Del menú Pagar Impuestos, seleccione la opción Pago Referenciado SAT, a continuación seleccione la Cuenta Origen, capture los datos Línea de Captura y Monto, presione el botón Enviar.

|                                                                                                    | RSA panciero                                                                                                    |
|----------------------------------------------------------------------------------------------------|----------------------------------------------------------------------------------------------------|
| <ul> <li>▼ Pagar Impuestos         Impuestos Federales         Impuestos Locales         Pago Referenciado SAT     </li> <li>▼ Perfil del Cliente         Cambiar Nip         Avuda     </li> </ul> | Pago Referenciado SAT                                                                                                    |
| Pago<br>Centro de Atención<br>Telefónica<br>54 47 80 00<br>01 800 90 90 000                                                                                                    | Nombre: RAZ705133   REC: GC0841019U8   Cuenta Origen:   Selecciona una cuenta   Servicio:   Pago Referenciado por Línea de Captura   Línea de Captura:   Monto:   Pesos |
|                                                                                                    | Enviar Borrar<br>[Atrás] [ Condiciones de Uso ] [Salir]                                                                                                    |

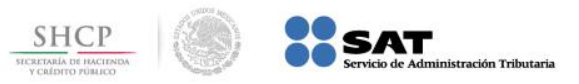

Paso 1: Para Persona Física, ingrese al portal www.inbursa.com.mx y seleccione la opción Tu Banca en la Red, seleccione una de las opciones siguientes; Acceso con Inburpass Web o Inburpass Portatil.

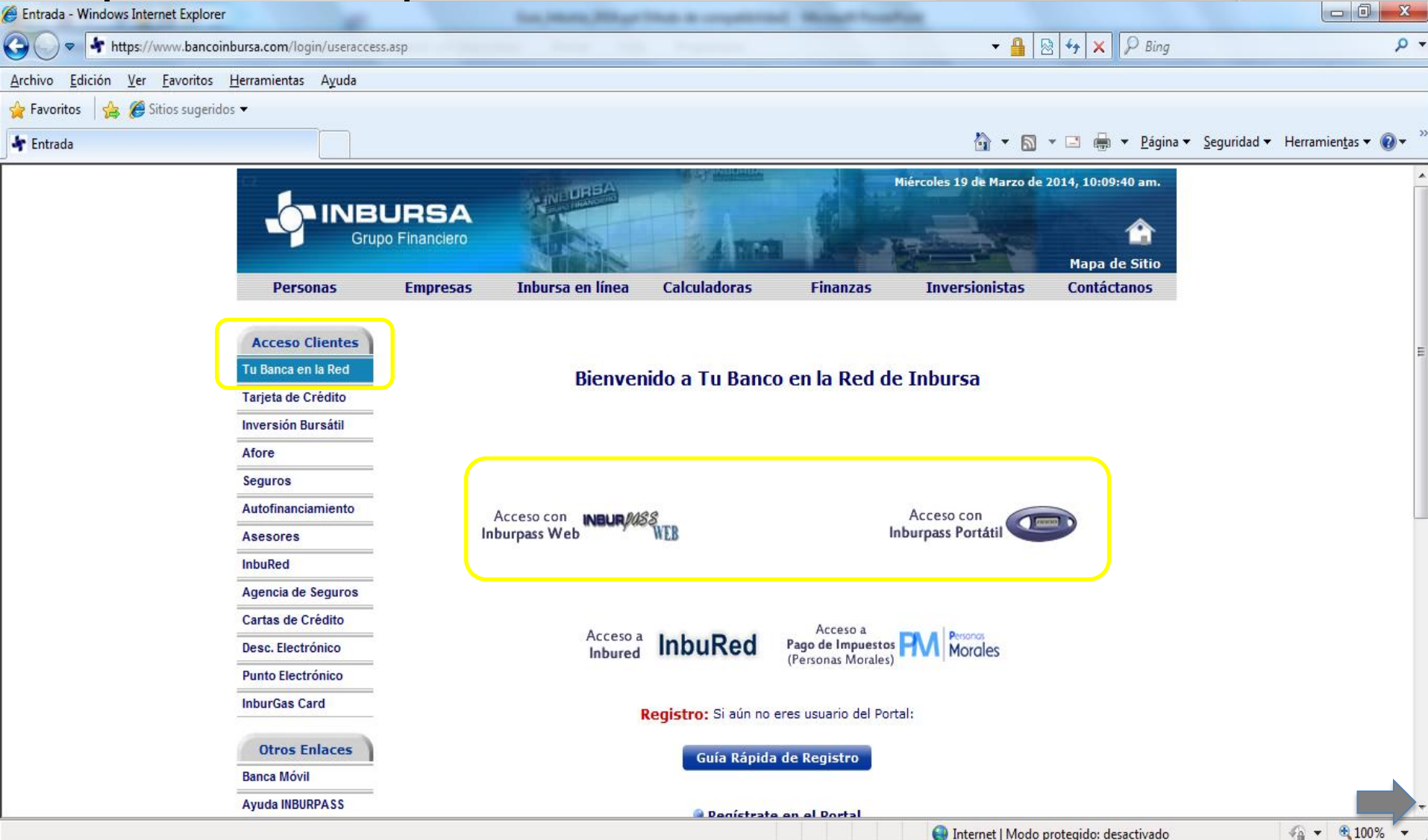

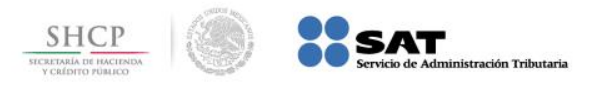

#### Paso 2: Digite los datos en los campos Usuario y Nip, presione el botón Enviar.

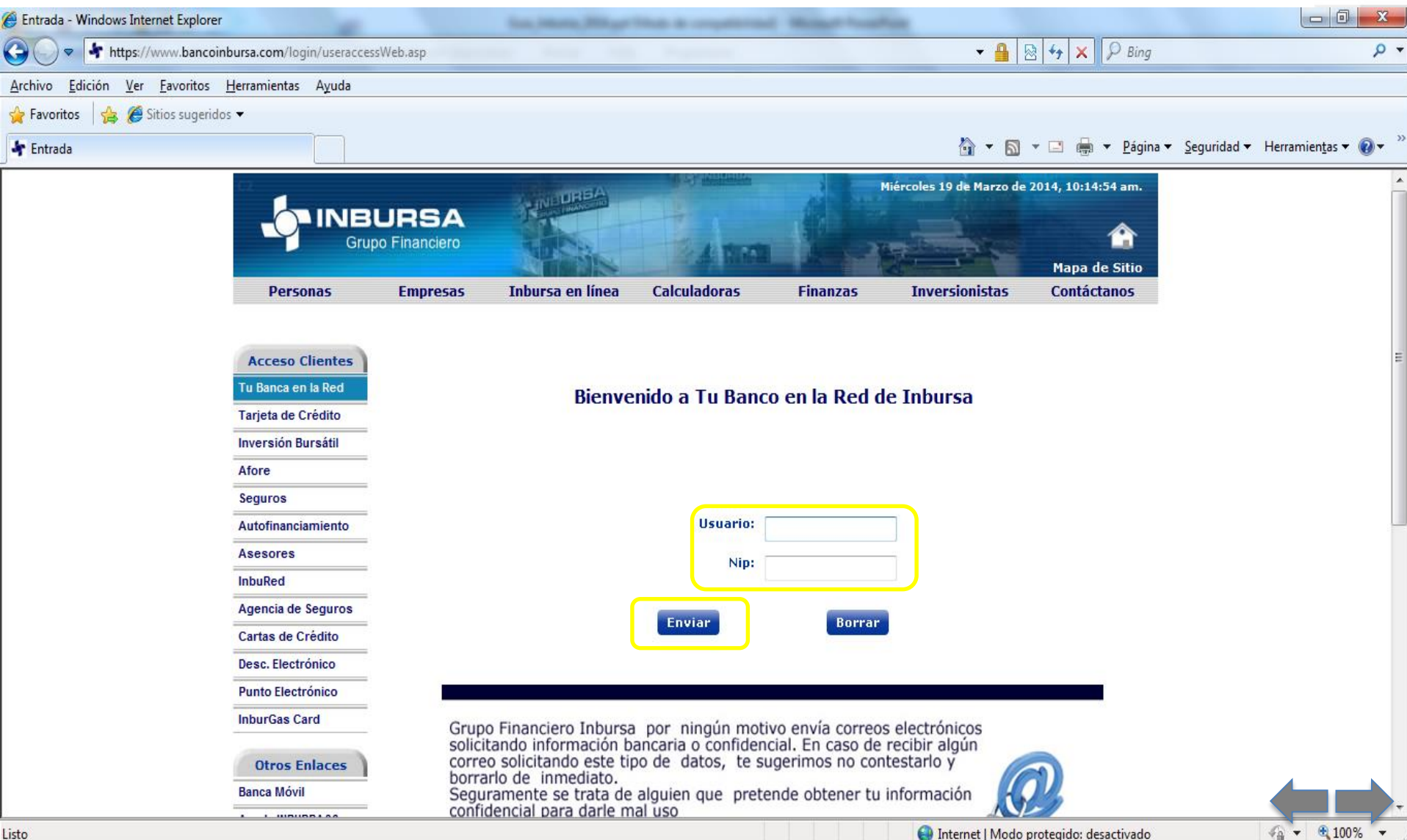

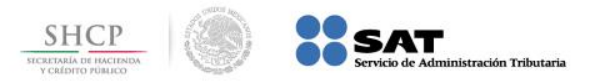

Paso 3: De las opciones que se muestran seleccione Pago de Servicios, presione el ícono del Pago Referenciado SAT.

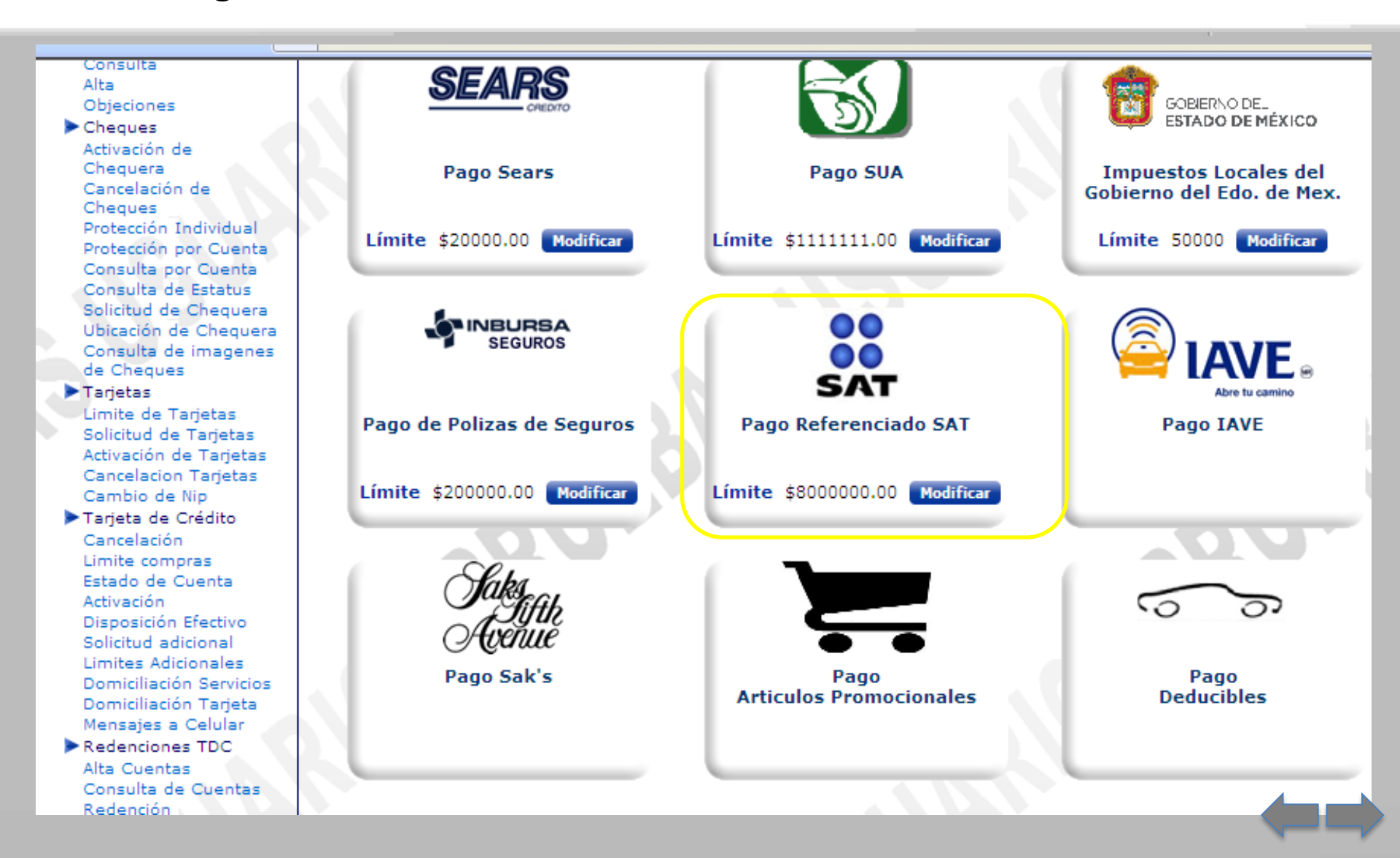

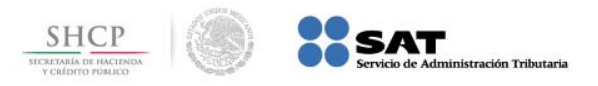

Paso 4: Seleccione la Cuenta Origen y capture los datos Línea de Captura y Monto, presione el botón Enviar.

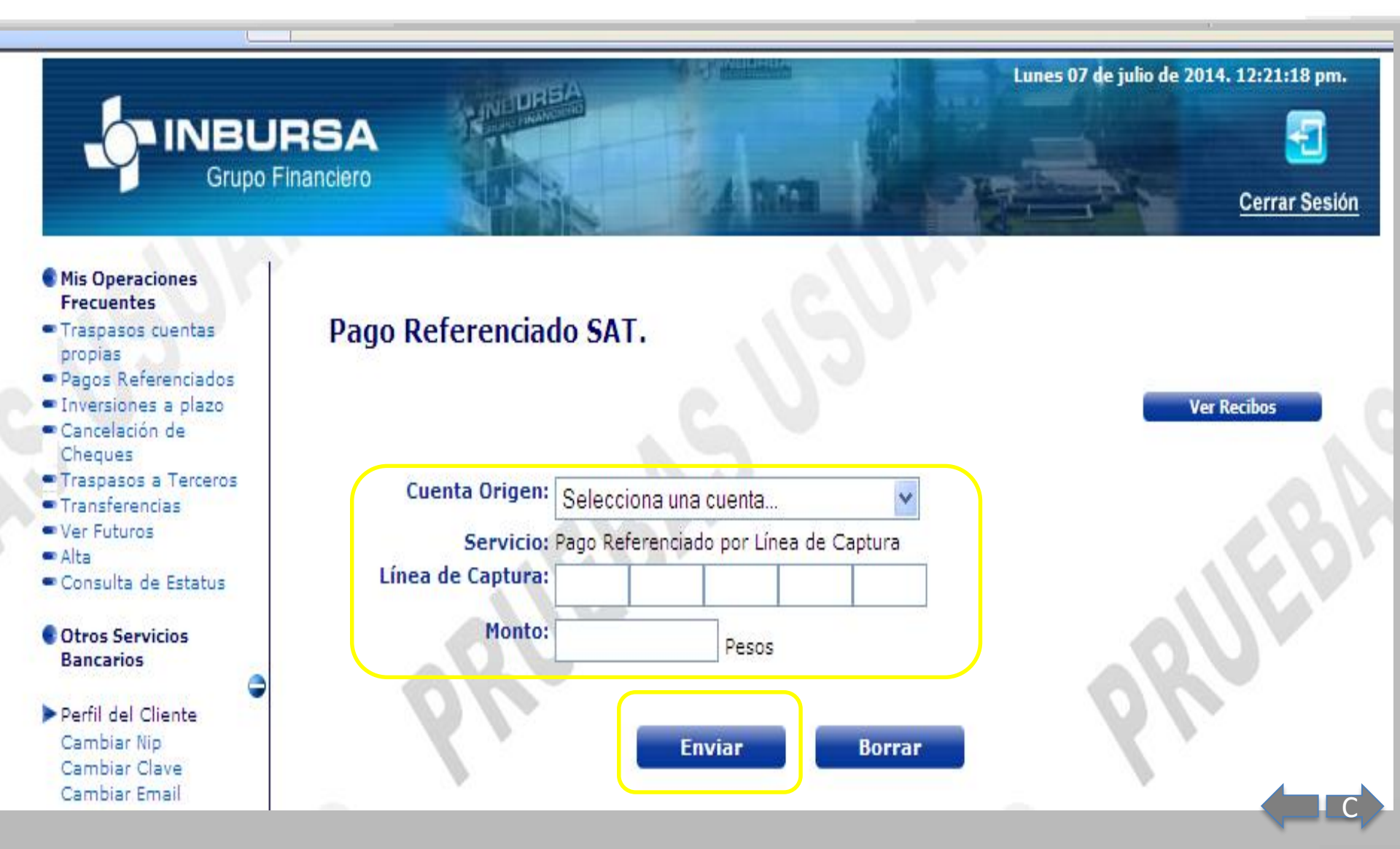